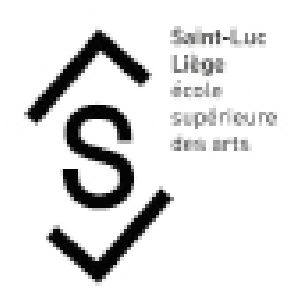

## 1. Téléchargement de l'application Adobe Scan

- Recherchez "Adobe Scan" sur Google Play Store ou sur l'App Store.

## 2. Utilisation de l'application :

- Ouvrez Adobe Scan.
- Autorisez l'accès à la caméra.
- Numérisez le document en le plaçant devant la caméra.
- Ajustez si nécessaire et enregistrez la numérisation.
- Vous pouvez ajouter d'autres pages si nécessaire.
- Enregistrez le document en format PDF.

| SCAN                                                                                              | Adobe Scan : Scann<br>Modifier documents et phot<br>Adobe Inc.<br>M <sup>2</sup> The Summir et artrigeter<br>Sector - Polar stars<br>Costult - Heliar nes antars insigne                                                                                                    | ner PDF, OCR 📼                                |                                |
|---------------------------------------------------------------------------------------------------|----------------------------------------------------------------------------------------------------|-----------------------------------------------|--------------------------------|
| Captures d'écran                                                                                  | Pre                                                                                                    |                                               |                                |
| Addee Color                                                                                       | U saver makis r 1<br>sin in mosts, ethioper<br>de relaxions<br>de pelasienes                                                                                                    | Nouveau ! Modifiez vos<br>documents numérisés | Supprimez<br>les imperfections |
|                                                                                                   | Face Traperties<br>Bapt Tays<br>State Traperties<br>Bapt Tays<br>State States<br>States<br>States | GUIDE DES RH                                  |                                |
| Travaillez<br>mieux<br>Teseformes test en PDF -<br>Gegres de temps,<br>consected e a some familie |                                                                                                    |                                               |                                |
| arts                                                                                              |                                                                                                    |                                               |                                |